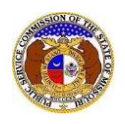

To file a new utility event (electrical contact reporting, incident, or outage):

- 1) Navigate to EFIS.
- 2) Click the Log In link located in the *Header Links* in the upper, right-hand corner.

| MISSOURI PUBLIC SERVICE COMMISSION       | Log in → PSC Log in |
|------------------------------------------|---------------------|
| ELECTRONIC FILING AND INFORMATION SYSTEM | Help Directory      |

- 3) In the Email Address field, input the user's email address registered with their user account.
- 4) In the **Password** field, input the user's password.
- 5) Click the **Log In** button.

| Login         |                                                  | e Help |
|---------------|--------------------------------------------------|--------|
| Email Address |                                                  |        |
| Password      |                                                  | Ø      |
|               | Log in                                           |        |
|               | Forgot your password?<br>Register as a new user? |        |

6) Select the 'Utility Compliance e-Filings & Search' tab.

| Company & User<br>Management + | Case     e-Filings & Search → | Utility Compliance<br>e-Filings & Search • | Consumer Resources - | Reports & Misc. Resources - |
|--------------------------------|-------------------------------|--------------------------------------------|----------------------|-----------------------------|
|                                |                               |                                            |                      |                             |

7) Select the 'New Utility Event e-Filing' link.

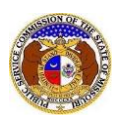

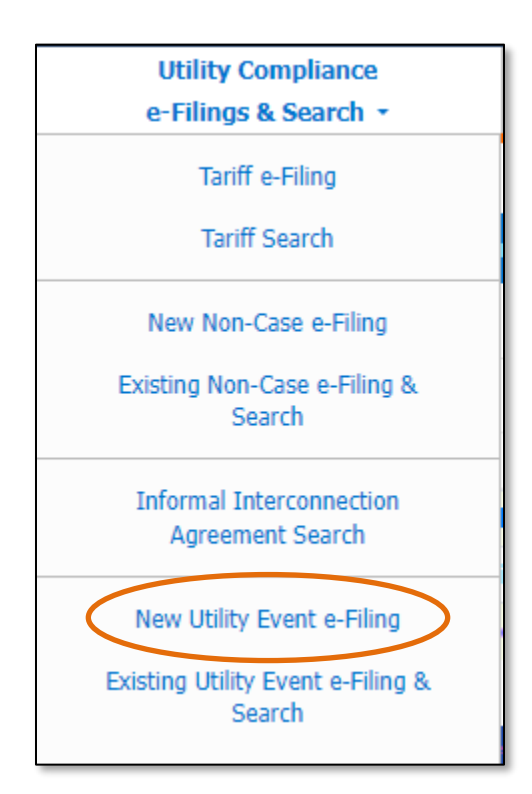

8) In the **Event Date** field, input or select the applicable date and time of the event.

9) In the **Company** field, select the applicable company from the drop-down list.

10) In the **Report Type** field, select the applicable type of report from the drop-down list.

| New Utility Event e-Filing         |          | Help  |
|------------------------------------|----------|-------|
| Items with an orange left border ( |          |       |
| Event Date                         |          | <br>© |
| Company                            | (Select) | ~     |
| Report Type                        | (Select) | ~     |

11) In the **Submission Sub Type** field, select the applicable type of submission from the drop-down list.

| Submission Sub Type | (Select) | ~ |
|---------------------|----------|---|
|                     |          |   |

- 12) Depending on what type of submission sub-type is selected, will determine which fields are displayed on the page.
  - a) For Electrical Contact Reporting, complete the following:
    - i) In the Issue field, select the type of issue from the drop-down list.
    - ii) In the **Number of Persons Injured** field, input the number of people injured, if any.
    - iii) In the **Number of Injuries Requiring Hospital Admissions** field, input the number of injuries which require hospitalization, if any.
    - iv) In the **Number of Fatalities** field, input the number of fatalities, if any.

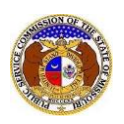

| Submission Sub Type                              | Electrical Contact Reporting | ~ |
|--------------------------------------------------|------------------------------|---|
| Issue                                            | (Select)                     | ~ |
| Number of Persons Injured                        |                              |   |
| Number of Injuries Requiring Hospital Admissions |                              |   |
| Number of Fatalities                             |                              |   |

- b) For Incident for electric companies, complete the following:
  - i) In the Issue field, select the type of issue from the drop-down list.

| Submission Sub Type | Incident | ~ |
|---------------------|----------|---|
| Issue               | (Select) | ~ |

- c) For Incident for all other utility types, complete the following:
  - i) In the Issue field, select the type of issue from the drop-down list.
  - ii) In the **Number of Persons Injured** field, input the number of people injured, if any.
  - iii) In the **Number of Injuries Requiring Hospital Admissions** field, input the number of injuries which require hospitalization, if any.
  - iv) In the **Number of Fatalities** field, input the number of fatalities, if any.

| Submission Sub Type                              | Incident | ~ |
|--------------------------------------------------|----------|---|
| Issue                                            | (Select) | ~ |
| Number of Persons Injured                        |          |   |
| Number of Injuries Requiring Hospital Admissions |          |   |
| Number of Fatalities                             |          |   |

- d) For Outage, complete the following:
  - i) In the **Issue** field, select the type of issue from the drop-down list.
  - ii) In the **Number of Persons Injured** field, input the number of people injured, if any.
  - iii) In the **Number of Injuries Requiring Hospital Admissions** field, input the number of injuries which require hospitalization, if any.
  - iv) In the Number of Fatalities field, input the number of fatalities, if any.
  - v) In the **Number of Consumers Affected** field, input the number of consumers affected by the outage, if any.
  - vi) In the **Expected Restoration of Service** field, input or select the date and time service is expected to be restored.
  - vii) In the **Service Restored Date** field, input or select the date and time the service was restored, if known.

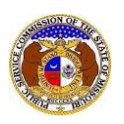

| Submission Sub Type                              | Outage   |    | ~ |
|--------------------------------------------------|----------|----|---|
| Issue                                            | (Select) |    | ~ |
| Number of Persons Injured                        |          |    |   |
| Number of Injuries Requiring Hospital Admissions |          |    |   |
| Number of Fatalities                             |          |    |   |
| Number of Consumers Affected                     |          |    |   |
| Expected Restoration of Service                  | Date     | -: | ٢ |
| Service Restored Date                            | Date     | -: | ٢ |

13) If the event resulted in an outage, check the box beside **Utility Event Resulted in Outage**.

| Utility Event Resulted in Outage |  |
|----------------------------------|--|
|----------------------------------|--|

- a) In the **Number of Consumers Affected** field, input the number of consumers affected by the outage.
- b) In the **Expected Restoration of Service** field, input or select the date and time service is expected to be restored.
- c) In the **Service Restored Date** field, input or select the date and time the service was restored, if known.

| Utility Event Resulted in Outage | 2    |    |   |
|----------------------------------|------|----|---|
| Number of Consumers Affected     |      |    |   |
| Expected Restoration of Service  | Date | -: | ٩ |
| Service Restored Date            | Date |    | ٩ |

## 14) In the **Description** field, input a brief description of the event.

15) The **Report Date** field will auto populate to the current date and time.

| Instructions for Description: As applicable, please i<br>in the vicinity, a description of any associated work ta<br>that is relevant to the circumstances of the incident. | nclude: type and extent of injuries (if known), known or suspected cause, extent of any resulting incidents, a description of the electrical system components and equipment<br>sks, any applicable safety precautions that were taken before or after, weather conditions, the landscape surrounding the scene of the incident, and/or any other information |
|----------------------------------------------------------------------------------------------------|----------------------------------------------------------------------------------------------------|
| Description                                                                                                    |                                                                                                    |
|                                                                                                    | 750 character(s) left.                                                                                                    |
| Report Date                                                                                                    | 9/3/2023 7.09 AM                                                                                                    |

16) In the *Event Location* section, click the **Add New** button to add the location of the event.

Event Location
+ Add New

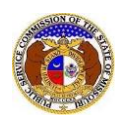

- a) An Add Event Location pop-up message will be displayed. Complete the following:
  - i) In the Address Line 1 field, input the street address.
  - ii) In the **Address Line 2** field, input the apartment, studio or floor.
  - iii) In the **City** field, input the city.
  - iv) In the State field, select the state from the drop-down list.(1) This field is set to 'Missouri' as the default.
  - v) In the **Zip** field, input the zip code.
  - vi) In the **County** field, select the county from the drop-down list.
  - vii) In the **Country** field, select the country from the drop-down list.
    - (1) This field is set to 'United States of America' as the default.

| Add Event Location                                                                                                    |                                                                                   | × |
|----------------------------------------------------------------------------------------------------|-----------------------------------------------------------------------------------|---|
| Items with an orange left border () are required.<br>Either an Address or Location Information is required for Outage or Incident.<br>A complete address is required for Electrical Contact Reporting. |                                                                                   |   |
| Address                                                                                                    |                                                                                   |   |
| When entering an Address fo                                                                                                    | r Outage or Incident, the State, Country, and either City or County are required. |   |
| Address Line 1                                                                                                    | 1234 Main St                                                                      |   |
| Address Line 2                                                                                                    | Apartment, studio, or floor                                                       |   |
| City                                                                                                    | City                                                                              |   |
| State                                                                                                    | Missouri 🗸                                                                        |   |
| Zip                                                                                                    | Zip                                                                               |   |
| County                                                                                                    | (Select)                                                                          |   |
| Country                                                                                                    | United States of America                                                          |   |

- viii) In the Location Description field, input a description of the location.
- ix) Click the **Submit** button after all fields have been completed; or click the **Close** button to close the pop-up message.

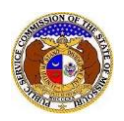

| Location Information |                        |  |
|----------------------|------------------------|--|
| Location Description |                        |  |
|                      | 200 character(s) left. |  |
| Submit Close         |                        |  |

17) In the *Utility Contact* section, complete the following information:

- a) In the **Representative Type** field, select the applicable type of representative from the dropdown list.
- b) In the **Person** field, select the applicable contact person from the drop-down list.
  - i) If the person is not listed in the drop-down list, click the **Add New** button to add the name.

| Utility Contact                     |           |   |  |
|-------------------------------------|-----------|---|--|
| Utility Contact person is required. |           |   |  |
| Representative Type                 | (Select)  |   |  |
| Person                              | (Select)  | • |  |
|                                     | + Add New |   |  |

- ii) An Add Person pop-up message will be displayed. Complete the following:
  - (1) In the **First Name** field, input the complainant's first name.
  - (2) In the Middle Name field, input the complainant's middle name or middle initial.
  - (3) In the Last Name field, input the complainant's last name.
  - (4) Click the **Submit** button after all fields have been completed; or click the **Clear** button to clear all fields and start over.

| Add Person  |              | × |
|-------------|--------------|---|
| First Name  |              |   |
| Middle Name |              |   |
| Last Name   |              |   |
|             |              |   |
|             | Submit Clear |   |

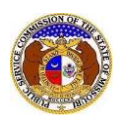

- c) In the **Email Address** field, select the applicable email address from the drop-down list.
  - i) If the email address is not listed in the drop-down list, click the **Add New** button to add an email address.

| Email Address | (Select)  | ~ |
|---------------|-----------|---|
|               | + Add New |   |

- ii) An *Add Email Address* pop-up message will be displayed. Complete the following:
  - (1) In the **Email Address** field, input the email address.
  - (2) Click the **Submit** button after all fields have been completed; or click the **Clear** button to clear all fields and start over.

| Add Email Address |                    | × |
|-------------------|--------------------|---|
| Email Address     | email@provider.com |   |
|                   | Submit Clear       |   |

- d) In the **Phone** field, select the applicable phone number from the drop-down list.
  - i) If the phone number is not listed in the drop-down list, click the **Add New** button to add a phone number.

| Phone | (Select)  | ~ |
|-------|-----------|---|
|       | + Add New |   |

- ii) An Add Phone pop-up message will be displayed. Complete the following:
  - (1) In the **Phone Type** field, select the applicable type of phone from the drop-down list.
  - (2) Beside the **Is International** field, check the box if the phone number is an international phone number.
  - (3) In the **Number** field, input the phone number.
  - (4) In the **Extension** field, input the extension, if any.
  - (5) Click the **Submit** button after all fields have been completed; or click the **Clear** button to clear all fields and start over.

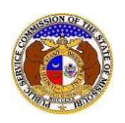

| Add Phone        |                | × |
|------------------|----------------|---|
| Phone Type       | (Select)       |   |
| Is International |                |   |
| Number           | (000) 000-0000 |   |
| Extension        | 0000           |   |
|                  |                |   |
|                  | Submit Clear   |   |

- 18) In the *Utility Technical Contact* section, complete the following information:
  - a) In the **Representative Type** field, select the applicable type of representative from the dropdown list.
  - b) In the **Person** field, select the applicable contact person from the drop-down list.
    - i) If the person is not listed in the drop-down list, click the **Add New** button to add the name.

| Utility Technical Contact |           |   |
|---------------------------|-----------|---|
| Representative Type       | (Select)  | • |
| Person                    | (Select)  | • |
|                           | + Add New |   |

- ii) An Add Person pop-up message will be displayed. Complete the following:
  - (1) In the **First Name** field, input the complainant's first name.
  - (2) In the Middle Name field, input the complainant's middle name or middle initial.
  - (3) In the Last Name field, input the complainant's last name.
  - (4) Click the **Submit** button after all fields have been completed; or click the **Clear** button to clear all fields and start over.

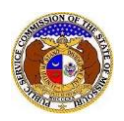

| Add Person  |              | × |
|-------------|--------------|---|
| First Name  |              |   |
| Middle Name |              |   |
| Last Name   |              |   |
|             |              |   |
|             | Submit Clear |   |

- c) In the **Email Address** field, select the applicable email address from the drop-down list.
  - i) If the email address is not listed in the drop-down list, click the **Add New** button to add an email address.

| Email Address | (Select)  | ~ |
|---------------|-----------|---|
|               | + Add New |   |

- ii) An Add Email Address pop-up message will be displayed. Complete the following:
  - (1) In the Email Address field, input the email address.
  - (2) Click the **Submit** button after all fields have been completed; or click the **Clear** button to clear all fields and start over.

| Add Email Address |                    | × |
|-------------------|--------------------|---|
| Email Address     | email@provider.com |   |
|                   | Submit Clear       |   |

- d) In the **Phone** field, select the applicable phone number from the drop-down list.
  - i) If the phone number is not listed in the drop-down list, click the **Add New** button to add a phone number.

| Phone | (Select)  | ~ |
|-------|-----------|---|
|       | + Add New |   |

ii) An Add Phone pop-up message will be displayed. Complete the following:
(1) In the **Phone Type** field, select the applicable type of phone from the drop-down list.

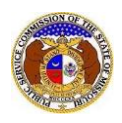

- (2) Beside the **Is International** field, check the box if the phone number is an international phone number.
- (3) In the **Number** field, input the phone number.
- (4) In the **Extension** field, input the extension, if any.
- (5) Click the **Submit** button after all fields have been completed; or click the **Clear** button to clear all fields and start over.

| Add Phone        |                | × |
|------------------|----------------|---|
| Phone Type       | (Select)       |   |
| Is International |                |   |
| Number           | (000) 000-0000 |   |
| Extension        | 0000           |   |
|                  | Submit Clear   |   |

19) In the *Attachment* section, click the **Select File(s) to Upload** button to upload documents for the filing.

| Attachments                                                                                                    |  |  |  |  |
|----------------------------------------------------------------------------------------------------|--|--|--|--|
| DISCLAIMER AND REQUIREMENTS: It is the sole responsibility of the person or entity submitting electronic files to take appropriate measures to ensure that all "confidential" information is to the best of their knowledge, information and belief, non-viewable, non-searchable and non-reversible. Informat consumer complaints and accompanying attachments are automatically designated confidential. For case documents, when submitting "confidential" information, a cover sheet or pleading describing why that information qualifies for "confidential treatment" is required. Note:  Files must be uploaded individually or in batches. Each individual document upload or batch upload may not exceed 45 MB (45,000 KB).  Password protected documents are not acceptable. Some file types are prohibited (examples: zip, exec, etc.). Folders cannot be uploaded. |  |  |  |  |
| Select File(s) to Upload                                                                                                    |  |  |  |  |

a) In the Open Browser window, select the document or documents to attach.

*NOTE:* Users can select multiple or batch documents by holding the Shift or Ctrl key and selecting the documents as long as the batch is not over 45 MB.

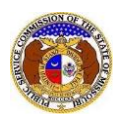

| C Open                                        |                              |     |                       | ×          |
|-----------------------------------------------|------------------------------|-----|-----------------------|------------|
| $\leftrightarrow \rightarrow \cdot \uparrow$  | ≪ Data → EFIS Test Documents | ~ Ō | ,○ Search EFIS Test I | Documents  |
| Organize 🔻 🛛 Nev                              | v folder                     |     |                       |            |
| 💻 This PC                                     | ^ Name                       |     | Date modified         | Туре       |
| 3D Objects                                    | 🙈 Test Document 1.pdf        |     | 8/16/2011 2:43 PM     | Adobe Ac   |
| Desktop                                       | Test Document 2.pdf          |     | 6/27/2012 4:51 PM     | Adobe Ac   |
| Documents                                     | Test Document 3.pdf          |     | 8/16/2011 2:37 PM     | Adobe Ac   |
| Developeda                                    | Test Document 4.pdf          |     | 8/16/2011 2:37 PM     | Adobe Ac   |
| - Downloads                                   | 🔈 Test Document 5.pdf        |     | 8/16/2011 2:38 PM     | Adobe Ac 🗸 |
| Music                                         | ✓ <                          |     |                       | >          |
| File name: Custom files (*.avi;*.bas;*.bmp; ~ |                              |     |                       |            |
|                                               |                              |     | Open                  | Cancel     |

20) Click the **Submit** button after all fields have been completed; or click the **Clear** button to clear all fields and start over.

|                          | Name                        |        |       | Size      |  |  |  |
|--------------------------|-----------------------------|--------|-------|-----------|--|--|--|
| ⑪                        | Test Document 1.pdf         |        |       | 183.07 KB |  |  |  |
| Total: 1 file(s), 183.07 | Total: 1 file(s), 183.07 KB |        |       |           |  |  |  |
| Select File(s) to Upload |                             |        |       |           |  |  |  |
|                          |                             |        |       |           |  |  |  |
|                          |                             | Submit | Clear |           |  |  |  |
|                          |                             |        |       |           |  |  |  |

21) Once submitted, a new *Utility Event Submission* screen will open which lets the user know the event was successfully submitted and also gives the user their tracking number.

|                                   | Submission successfully added. |               |
|-----------------------------------|--------------------------------|---------------|
| Electrical Contact<br>01202402506 | Reporting                      | Report Ø Help |

For additional assistance, please contact the Data Center at (573) 751-7496 or <u>dcsupport@psc.mo.gov</u>.